Ladda ner oGo Västtrafik-appen (finns iAppStore eller Google Play) Den är gratis.

I appen kan du köpa biljett men i den här guiden visas enbart hur du kan planera din resa.

"klicka" på **Resa** längst ner på appen

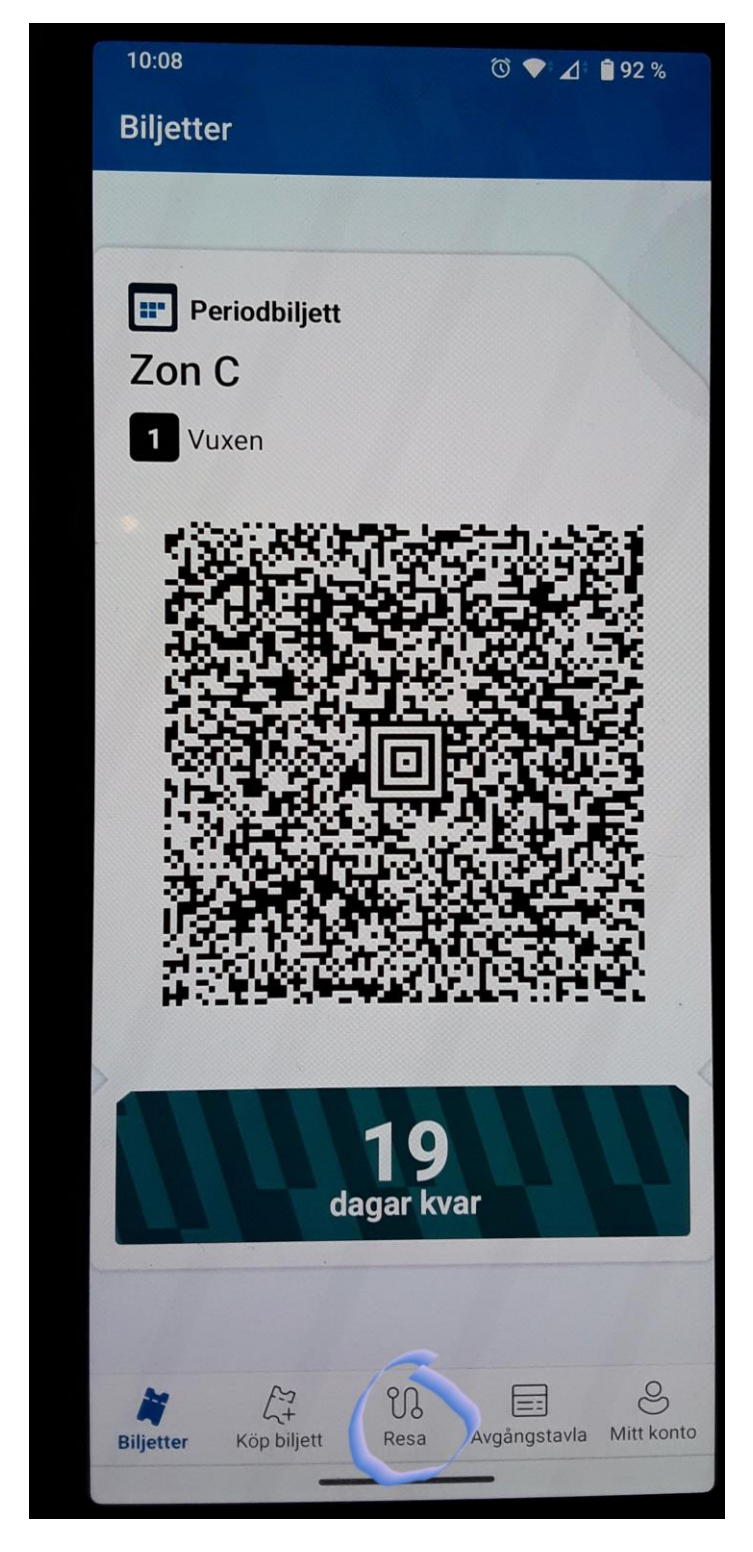

Fyll i varifrån och vart du vill resa.

| 10:09 🗇 🖌                                             | 92 % |
|-------------------------------------------------------|------|
| Sök resa                                              |      |
| Från Nuvarande position                               | ģļģ  |
| Till Sök hållplats, adress, plats                     | ↑↓   |
| 🔟 Sök på karta                                        | >    |
| Favoriter                                             |      |
| Varnhem väg 49<br>Skara busstation                    | *    |
| Varnhem väg 49<br>SKÖVDE                              | *    |
| Varnhem väg 49<br>Axvall centrum                      | *    |
| Varnhem väg 49<br>Mariesjö                            | *    |
| Varnhem väg 49<br>Elins Esplanad                      | *    |
| Sökta resor                                           |      |
| Skara busstation<br>Varnhem väg 49                    | ☆    |
| <b>8</b> Nuvarande position<br>Lidköpings resecentrum | ☆    |
| <b>Q</b> Varnhem väg 49                               | *    |

Du kan också välja en resa som du märkt upp som en favorit

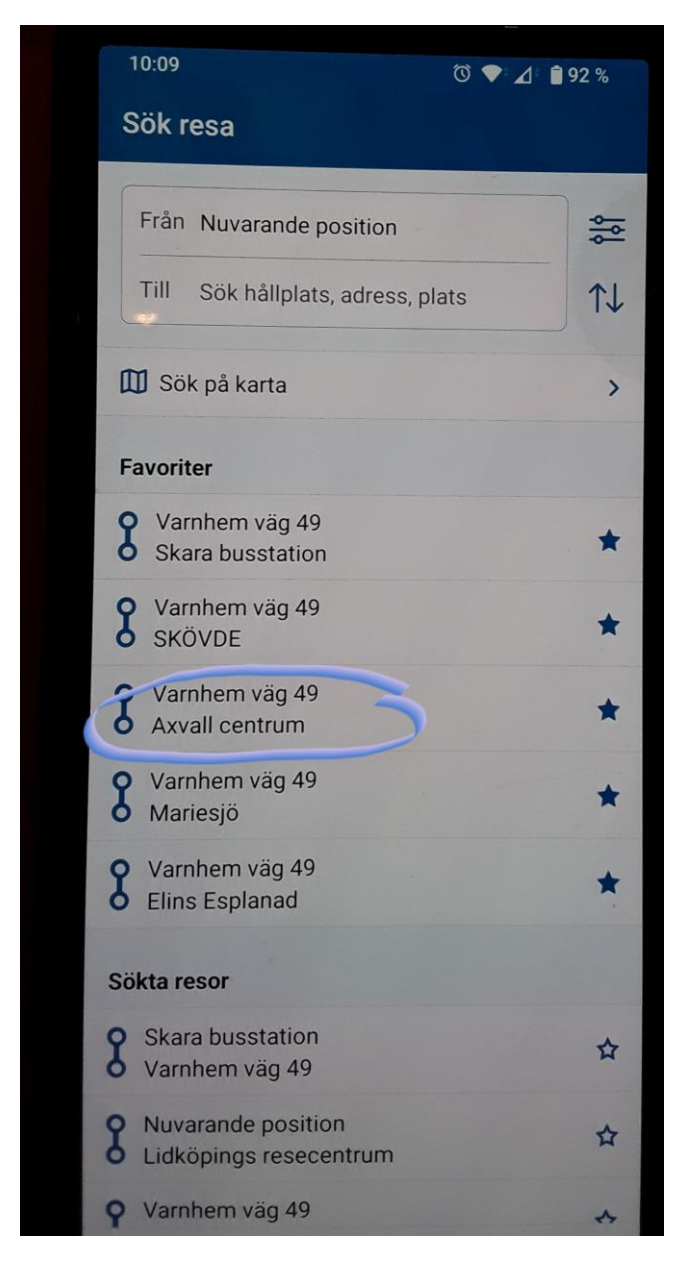

10:09 🛈 💎 🔟 📋 92 % ← Sök resa Från varnhem Till uddevalla × TJ H UDDEVALLA ☆ **H** Uddevalla central (tåg), Uddevalla ☆ Uddevalla central, Uddevalla **(H)** ☆ (H) Uddevalla östra, Uddevalla ☆ Uddevalla sjukhus, Uddevalla **(H)** ☆ 🟦 Uddevalla Gästhamn, Uddevalla ☆ Uddevalla Golfklubb, Uddevalla ☆ f Uddevalla kyrka, Uddevalla ☆ uddevalla Uddevalla Uddevallas Ļ p° 09 e t<sup>5</sup> y<sup>6</sup> u<sup>7</sup> i<sup>8</sup> å ä

Om du valt en "till-adress" som har flera hållplatser måste du välja vilken hållplats du avser

#### Om du inte vill resa Nu går det att ställa in avgång/ankomst genom att använda "filter"

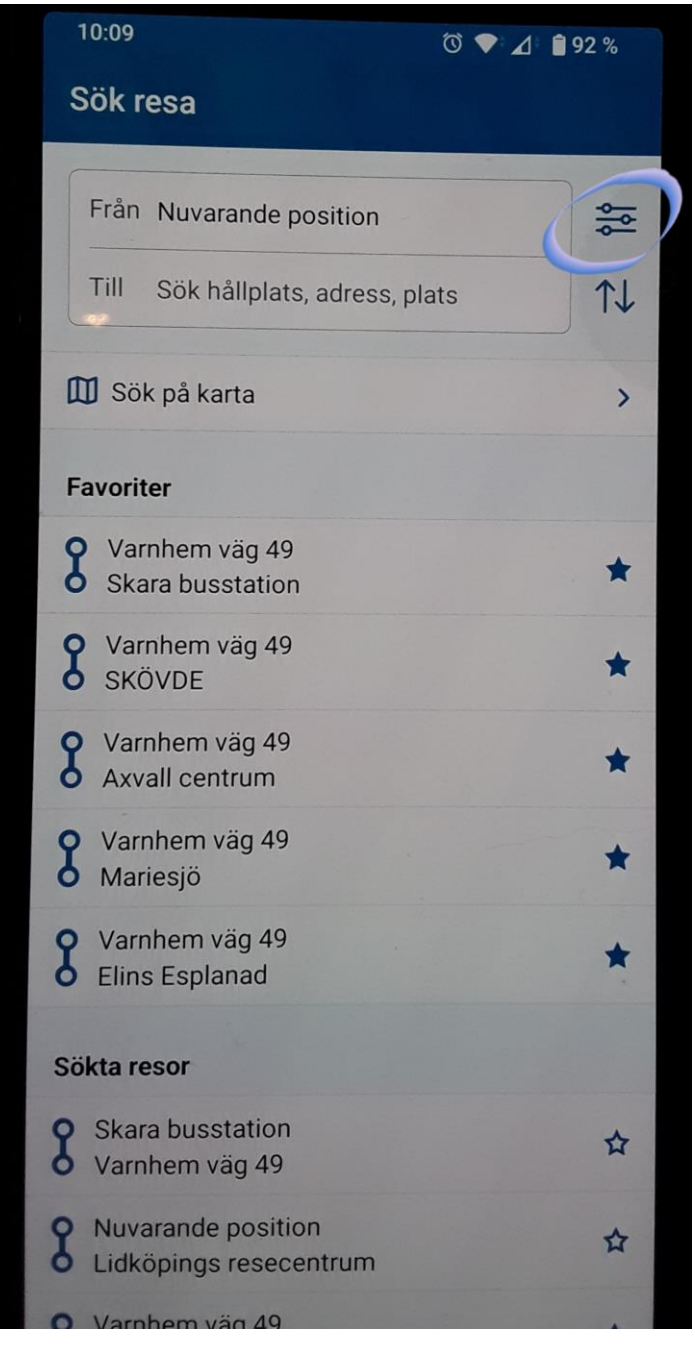

Du kan ange om du vill resa vid ett specifikt klockslag och datum (**Avgång**) eller om du vill vara framme vid ett specifikt klockslag och datum (**Ankomst**) Du kan också ställa in hur lång **bytestid** du vill ha.

| 10:10                                                                                                    |                                           |
|----------------------------------------------------------------------------------------------------|-------------------------------------------|
| /                                                                                                    | ७ ♥⁼⊿ ∎ 92 %                              |
| ← Filter                                                                                                    | ?                                         |
|                                                                                                    |                                           |
| När reser du?                                                                                                    |                                           |
| Nu                                                                                                    |                                           |
| NU                                                                                                    | Avgång Ankomst                            |
| Tid                                                                                                    |                                           |
|                                                                                                    |                                           |
| () 10:09                                                                                                    |                                           |
| Datum                                                                                                    |                                           |
| Datum                                                                                                    |                                           |
| Idag                                                                                                    |                                           |
|                                                                                                    |                                           |
|                                                                                                    |                                           |
| <b>Res via</b> hållplats                                                                                                    |                                           |
| <b>Res via</b> hållplats                                                                                                    |                                           |
| Res via hållplats<br>Bytestid                                                                                                    | Normal (oftast 5 min)                     |
| Res via hållplats<br>Bytestid                                                                                                    | Normal (oftast 5 min)                     |
| Res via hållplats<br>Bytestid<br>Jag kan ta mig till/<br>hållplatser                                                                                       | Normal (oftast 5 min)<br>Tran narliggande |
| Res via hållplats<br>Bytestid<br>Jag kan ta mig till/<br>hållplatser                                                                                       | Normal (oftast 5 min)<br>Tran narliggande |
| Res via hållplats<br>Bytestid<br>Jag kan ta mig till/<br>hållplatser                                                                                       | Normal (oftast 5 min)<br>Tran narliggande |
| Res via hållplats<br>Bytestid<br>Jag kan ta mig till/<br>hållplatser<br>Alternativa resesätt                                                               | Normal (oftast 5 min)<br>Tran narliggande |
| Res via hållplats<br>Bytestid<br>Jag kan ta mig till/<br>hållplatser<br>Alternativa resesätt                                                               | Normal (oftast 5 min)<br>Tran narliggande |
| Res via hållplats<br>Bytestid<br>Jag kan ta mig till/<br>hållplatser<br>Alternativa resesätt                                                               | Normal (oftast 5 min)<br>Tran narliggande |
| Res via hållplats<br>Bytestid<br>Jag kan ta mig till/<br>hållplatser<br>Alternativa resesätt<br>K Gång<br>Stel                                             | Normal (oftast 5 min)<br>Tran narliggande |
| Res via hållplats<br>Bytestid<br>Jag kan ta mig till/<br>hållplatser<br>Alternativa resesätt<br>S Gång<br>S Cykel                                          | Normal (oftast 5 min)<br>Tran narliggande |
| Res via hållplats<br>Bytestid<br>Jag kan ta mig till<br>hållplatser<br>Alternativa resesätt<br>$\widehat{\mathbf{M}}$ Gång<br>$\widehat{\mathbf{M}}$ Cykel | Normal (oftast 5 min)<br>Tran narliggande |

Om du vill spara din resa som en Favorit klickar du på stärnarn i övre högra hörnet

| 10:09                   | © ♥ ⊿ 🕯 92 %                                    |
|-------------------------|-------------------------------------------------|
| ← Sök resa              | 1                                               |
| Från Varnhem            | ¢ ¢                                             |
| Till UDDEVALLA          | ↑J                                              |
| 🕄 Ladda tidigare        | resor                                           |
| Varnhem väg 49 Läge A 🕏 | 10:20 - 13:15<br>Restid 2 h 55 min<br>860       |
| Varnhem Läge A <b>፟</b> | <mark>10:56</mark> - 14:10<br><del>10:5</del> 4 |
|                         |                                                 |
| Varnhem väg 49 Läge A ይ | <b>11:20</b> - 14:10<br>Restid 2 h 50 min       |
| ₭ <b>1</b>              | V-TÁG                                           |
| Varnhem Läge B          | <b>12:10</b> - 14:59<br>Restid 2 h 49 min       |
|                         | G A 37A A V-TAG                                 |
| Varnhem Läge B 🕭        | <b>12:10</b> - 15:15<br>Restid 3 h 5 min        |
| 200 1                   | * 860                                           |

Om du vill se mer detaljer om din resa klickar du på den avgång du vill använda

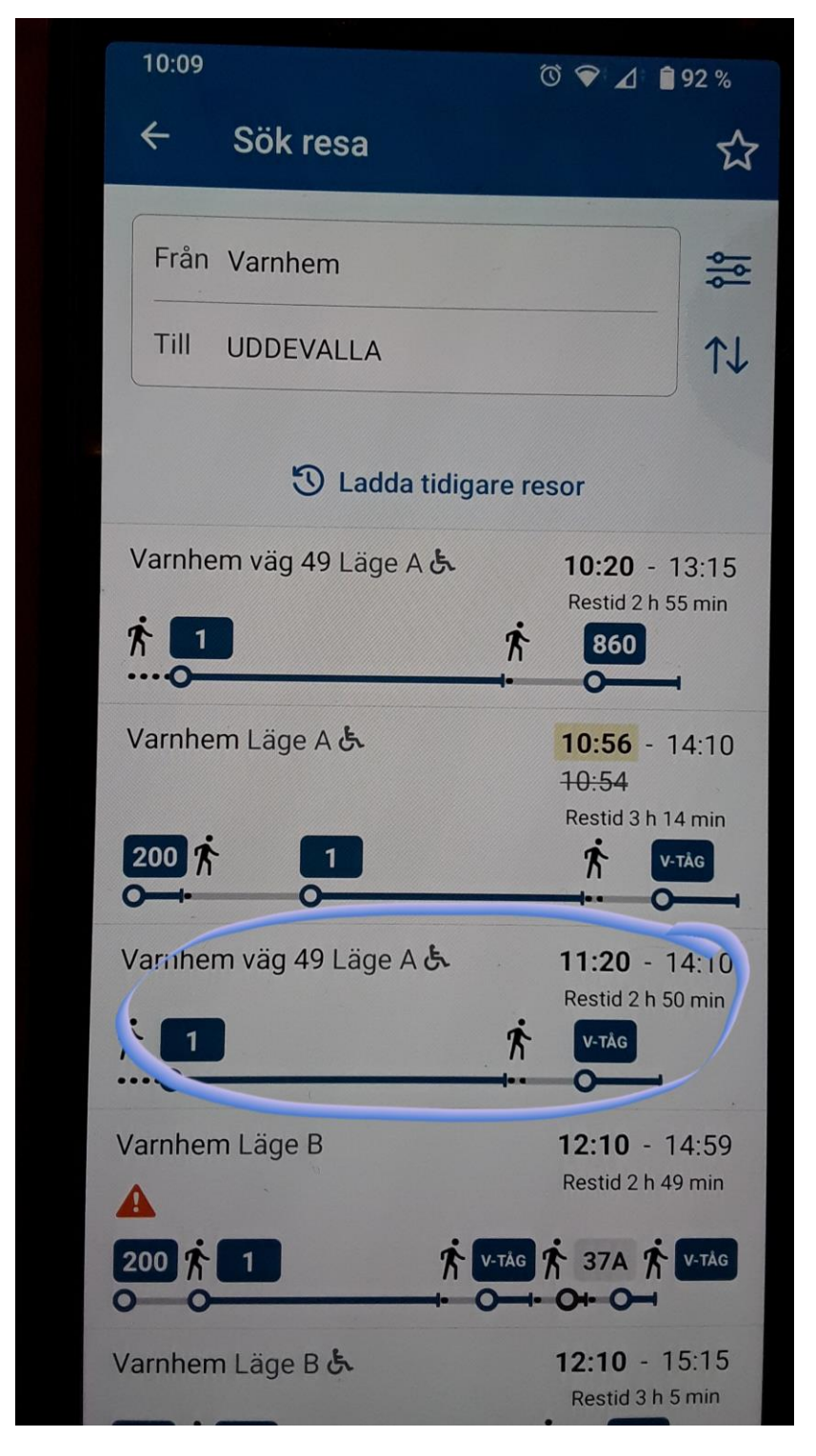

Hör kan du se bussen förflytta sig längs vägen. Du kan också se alla hållplatser mellan din start och sluthållplats (du kanske vill gå av lite tidigare för att det vore skönt med en promenad 😇 )

| 10:1             | 0                              |                       | ₫ 🤊 🍽 🔟                              | 92 %         |
|------------------|--------------------------------|-----------------------|--------------------------------------|--------------|
| 4                | Varnhe                         | m - Kamp              | enhof                                |              |
| h                |                                |                       |                                      |              |
| Kampen           | hof Läge 21                    | Lidl<br>um Läge 6     | Köping<br>Varnhem ig 49<br>Falköpins | R A          |
| Gö               | teborg                         | Borås<br>o            | 5                                    | Jönköpi<br>o |
| Idag 2<br>Restic | <b>21 mars</b><br>1 2 h 55 min |                       |                                      |              |
| Ŕ                | Gå 940 m                       | > Varnhem             | n väg 49 Läge                        | A 🔟          |
| 1                | 日 Mot Tro                      | llhättan via L        | idköping, På                         | stigning     |
| 9                | 10:33 Varr                     | nhem väg 49           | Läge A                               |              |
|                  | 1 h 46 min -                   | 20 hållplats          | er >                                 |              |
| 9                | <b>12:19</b> Troll             | hättan resec          | entrum Läge                          | 4            |
| Ŕ                | Gå 20 m 🔸                      | Trollhättar<br>Läge 6 | ı resecentrun                        | n 🔟          |
| E                | £7+                            | <b>n</b>              | ==                                   | 8            |